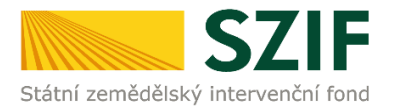

# Příručka pro příjemce <u>Podrobný postup doplnění Žádosti o platbu OPR přes</u> <u>Portál farmáře</u>

# <u>Operačního programu Rybářství (2014 – 2020)</u>

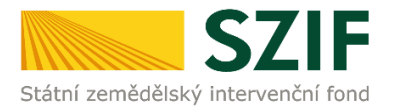

### Podrobný postup doplnění Žádosti o platbu OPR přes Portál farmáře

## <u> Operačního programu Rybářství (2014 – 2020)</u>

V následujícím dokumentu je uveden podrobný postup pro podání doplnění Žádosti o platbu OPR prostřednictvím Portálu farmáře. Při podání doplnění Žádosti o platbu doporučujeme použít internetový prohlížeč Internet Explorer verzi 9 a vyšší.

V rámci kontroly Žádosti o platbu včetně příloh prováděné při jejím předložení, může při zjištění závad a/nebo nedostatků RO SZIF uložit lhůtu pro doplnění chybějící nebo opravu chybné dokumentace k Žádosti o platbu, a to maximálně **do 14 kalendářních dnů**. Nedojde-li k odstranění chyb, nedostatků nebo závad Žádosti o platbu ve stanovené lhůtě, bude administrace Žádosti o platbu pokračovat dle Pravidly stanovených sankcí a korekcí. Doplnění/oprava dokumentace probíhá prostřednictvím PF a <u>KE KAŽDÉ ŽÁDOSTI O</u> <u>PLATBU MŮŽE BÝT V UVEDENÉ LHŮTĚ PROVEDENO POUZE JEDINÉ PODÁNÍ</u>

PF je příjemci přístupný přes <u>www.szif.cz</u>, který poskytuje příjemci přístup k individuálním informacím detailního charakteru o jeho žádostech a umožňuje mu využívat služby, jejichž cílem je příjemci pomoci, případně mu poskytnout podporu při vybraných úkonech. Přístup k individuálním informacím a službám mají pouze registrovaní příjemci.

#### Postup:

Po přihlášení do PF se načte úvodní strana. Pro nalezení dokumentu "Chybník k Žádosti o platbu" ke konkrétní Žádosti o platbu, lze například použít odkaz "Odeslané dokumenty ze SZIF" v levé sloupcové nabídce (obrázek 1), nebo proklikem na tlačítko "Odeslané dokumenty ze SZIF" na úvodní stránce (obrázek 2).

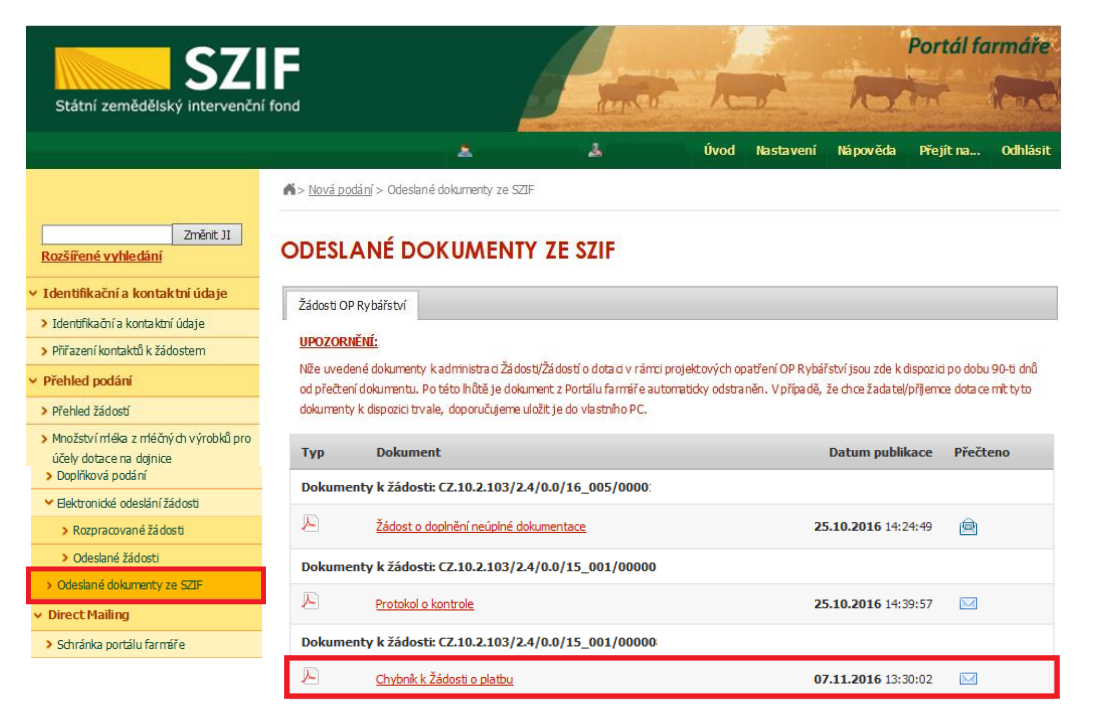

Obr. 1: Odeslané dokumenty ze SZIF

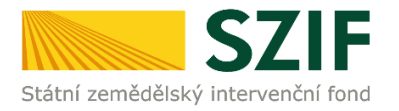

| SZ                                                                                                    | IF                                          |                                                                                                    |                                                                                             |                                                                  |                       | -                                                                                  | Portál fo                                                                                                    | armáře                            |
|----------------------------------------------------------------------------------------------------|---------------------------------------------|----------------------------------------------------------------------------------------------------|---------------------------------------------------------------------------------------------|------------------------------------------------------------------|-----------------------|------------------------------------------------------------------------------------|----------------------------------------------------------------------------------------------------|-----------------------------------|
| Státní zemědělský intervenčn                                                                                                    | í fond                                      |                                                                                                    | and the second                                                                              | 10                                                               |                       | NO                                                                                 | Lon Com                                                                                                    | RODAC                             |
|                                                                                                    |                                             |                                                                                                    | 4                                                                                           | Úvod                                                             | Nastavení             | Nápověda                                                                           | Přejít na…                                                                                                    | Odhlásit                          |
| Změnt JI<br><u>Rozšířené vyhledání</u><br>Y Lientifikační a kontaktní údaje<br>> Lientifikační a kontaktní údaje                                                          | Schrán<br>Změny stavu<br>Přehled<br>žádostí | ka portálu farmáře<br>administrae: žádostí<br><u>Zněna statusu žádosti</u><br><u>C210.5.110/5.3/00/16 00</u><br>Statu wšížádosti C2.10.5.111<br>změně na: Zzregistrování Žád<br>dostanete do detaliu př | - nepřečtené zpi<br>15/0000<br>1/5.3/0.0/16_005/0000 :byl<br>stí o podporu. Kilhutím na odk | <b>rá vy</b><br>17<br>kaz se                                     | 2.10.2016<br>12:56:04 | Techni<br>Tel.: 222 8<br>(k dispazici p<br>Žádost<br>Tel.: 222 8<br>(k dispazici v | 00C<br>(00)<br>ace<br>3:00-12:00                                                                                                    |                                   |
| <ul> <li>Přířazení kontaktů k žádostem</li> <li>Nastavení preferovaných kontaktních<br/>údajů</li> <li>Přehled podání</li> </ul>                                          | Přehled<br>žádostí                          | Změna statusu žádosti<br>(Z.10.2.102/2.2/1.0/16 0C<br>Status vašížádosti (Z.10.2.10)<br>změněn na: Zaregistrování Žád<br>dostanete do detailu př                                                        | 1 <mark>5/0000</mark><br>2/2.2/1.0/16_005/0000 byl<br>osti o podporu. Kliknutim na odk      | 14<br>I<br>kaz se                                                | 12:29:01              | a 13:00-16:<br>13:00-15:00<br>E-mail: infi<br>Písemně<br>Státní země               | 10, v pá od 8:00-12:00 a<br>)<br><u>I@szif.cz</u><br>dělský intervenční fond                                                                        | -12:00 a<br>ní fond               |
| Hlášení o mléce      Mléčné kvóty 2004-2015      Přehled hlášení o mléce      Hlášení o dodá vkách syrového                                                               | Přehled<br>žádostí                          | Změna statusu žádosti<br>CZ.10.3.107/3.2/0.0/16 00<br>Status vašížádosti CZ.10.3.10<br>změněn na: Zaregistrování Žád<br>dostanete do detailu př                                                         | <mark>16/0000</mark><br>7/3.2/0.0/16_006/0000 → byl<br>osti o podporu. Kliknutím na odk     | 10<br>I<br>kaz se                                                | .10.2016<br>12:37:16  | Oddělení vn<br>Ve Smečkád<br>110 00 Prah                                           | ější komunikace<br>n 33<br>a 1                                                                                                    |                                   |
| kravského měka  Hlášenío přímém prodeji  Odeslaná hlášení  Hlová podání                                                                                                   | Přehled<br>žádostí                          | Změna statusu žádosti<br>(Z.10.2.103/2.4/0.0/16 00<br>Status vašížádosti (Z.10.2.10)<br>změněn na: Zaregistrování Žád<br>dostanete do detailu př                                                        | 1 <mark>5/0000</mark><br>3/2.4/0.0/16_005/0000 byl<br>osti o podporu. Kliknutím na odk      | 10<br>kaz se                                                     | 0.10.2016<br>11:16:07 | Účty Pl<br>Počet účtů P<br>je 1. V části<br>můžete prof                            | Portálu farmáře p<br><u>Nasta vení-Účty</u><br>Ilédnout.                                                                                            | oro vaše JI<br><u>PF</u> sije     |
| <ul> <li>Jednotná žádost a žádosti AEO, AEKO<br/>a EZ</li> <li>Jednotná žádost včetně deklarace<br/>zemědělské půdry a žádosti AEO,<br/>AEKO a EZ pro rok 2016</li> </ul> | Přehled<br>žádostí                          | Změna statusu žádosti<br>CZ.10.3.107/3.2/0.0/16 00<br>Status vašížádosti CZ.10.3.10:<br>změněn na: Zaregistrování Žád<br>dostanete do detailu př                                                        | 1 <mark>6/0000</mark><br>7/3.2/0.0/16_006/0000: I byl<br>osti o podporu. Kliknutím na odk   | 10<br>I<br>kaz se                                                | 11:13:34              | Účty PF pr<br>99holcmanC<br>Upozorněr<br>Každý žadat                               | pro JI 1000219313<br>nO<br>ěn î!!!<br>datel o dota ci by si měl být                                                                                 | mělbýt                            |
| Deklarske chovu koní     Změny a vyšší moci u zvířat     Prolázšní produlce ovocných druhů     Rospracovaní žádosti     Odeslané žádosti                                  | Prozobro<br>klikněte<br>Odeslané d          | <u>ve Sa</u> zení dokumentů z adr<br>zde:<br>Jokumenty ze SZIF                                                                                                    | hránce portálu farmáře máte is<br>ministrace konkrétník                                     | utéu farmáře máte jeliki 2 nepřečtené<br>uce konkrétních žádostí |                       |                                                                                    | omu znali pristupova práva na<br>rmáře a ve vlastním zájmu<br>:ená přístupová práva<br>vat.<br>terá má k účtu zřízena<br>vá práva, může za žadatele |                                   |
| <ul> <li>Žádosti PRV - projektová opatření</li> <li>Žádosti PRV - projektová opatření</li> </ul>                                                                          | PORTÁ                                       | L FARMÁŘE                                                                                                    |                                                                                             |                                                                  |                       | Jakýkoliv úk<br>Portálu farn<br>pouze podle                                        | on učiněný prost<br>áře bude vždy p<br>jeho obsahu, tz                                                                                              | řednictvím<br>xosuzován<br>m. bez |

Obr. 2: Odeslané dokumenty ze SZIF

Po kliknutí na dokument "Chybník k Žádosti o platbu" u konkrétní žádosti, kterou příjemce bude doplňovat, se zobrazí nabídka k uložení Chybníku k Žádosti o platbu. Stažení se provede prostřednictvím tlačítka Uložit → Uložit jako (zvýrazněno na obrázku 3). V tomto staženém "chybníku" jsou vypsány všechny nedostatky (chyby, nesrovnalosti, výzvy k doložení příloh apod.), na které je příjemce vyzván, aby je opravil/doplnil.

|   |                                    | Dokumenty k žádosti: CZ.10.2.103/2.4/0.0/15_001/00000 |                                                    |  |                            |              |       |
|---|------------------------------------|-------------------------------------------------------|----------------------------------------------------|--|----------------------------|--------------|-------|
|   |                                    | P                                                     | <u>Chybník k Žádosti o platbu</u>                  |  | <b>07.11.2016</b> 13:30:02 | Uložit       |       |
| [ |                                    |                                                       |                                                    |  |                            | Uložit jako  |       |
|   | Chcete soubor PRV_PRINT_OUTPUT_S.p | df (86,2 kB)                                          | z umístění <b>xpf.szif.cz</b> otevřít nebo uložit? |  | Otevřít Uložit 🔻           | Uložit a ote | evřít |

Obr. 3: Odeslané dokumenty ze SZIF

Na obrázku 4 je znázorněn formulář "Chybník k Žádosti o platbu". V tomto formuláři jsou uvedeny důležité informace, jako je např. **Ihůta pro doplnění**, **kontakt na referenta**, (kterého může příjemce v případě potřeby kontaktovat a to z důvodu, kdy nerozumí např. věcem, na které byl vyzván).

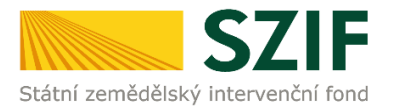

| Datesi arendadi                  | SZIF                                                         | R                          | 1108.04                                | Ve Smečkách 33, 110 00 Praha 1<br>tel. + 420 222 871 620<br>fax: +420 222 871 765<br>e-mail: info@cof.cz; www.soff.cz |
|----------------------------------|--------------------------------------------------------------|----------------------------|----------------------------------------|----------------------------------------------------------------------------------------------------|
| Naše č.j.:                       | SZIF/2016/0568640                                            |                            | 1                                      | Ć.j.: 5ZIF/2016/0568640                                                                                               |
| Vyřizuje:<br>Telefon:<br>E-mail: | Test Kontrolor OP<br>+420 387 004 801<br>t_kontrolop@szif.cz |                            |                                        |                                                                                                    |
| Datum:                           | 07.11.2016                                                   |                            |                                        |                                                                                                    |
| Chybnik                          | k Žádosti o platbu                                           |                            |                                        |                                                                                                    |
| Vážená p                         | paní, vážený pane,                                           |                            |                                        |                                                                                                    |
| dne 07.1                         | 1.2016 byla doručena                                         | Vaše Žádost                | t o platbu:                            |                                                                                                    |
| Registra<br>Název ž              | ační číslo:<br>iadatele:<br>(datum narození):                | CZ.10.2.10                 | 3/2.4/0.0/15_0                         | 001/0000086/001                                                                                                    |
| Název r                          | projektu:                                                    | Komplexni                  | recirkulační sv                        | stém s rybí líhni                                                                                                    |
| Opatřen                          | ní:                                                          | 2.4 - Recir<br>dočišťován  | kulační zařízení<br>úm                 | a průtočné systémy s                                                                                                  |
| Po kontre<br>nebyla za<br>údajů: | ole údajů pro vyhotove<br>aregistrována z důvod              | mi Změnové<br>u niže uvede | ho rozhodnuti/sta<br>ených chybějicích | novení však Vaše Žádost o platbu<br>dokladů či nesprávně vyplněných                                                   |
| Název                            |                                                              |                            | Název                                  | Vysvětlivka                                                                                                    |
| čislo bank                       | kovního účtu příjemce                                        | souhlasi                   |                                        | tiné číslo účtu                                                                                                    |

| Název                                                                                   | Název                   | Vysvětlivka           |
|-----------------------------------------------------------------------------------------|-------------------------|-----------------------|
| číslo bankovního účtu příjemce souhlasí<br>se Žádostí o podporu                         |                         | jiné číslo účtu       |
| změna čísla bankovního účtu příjemce<br>byla oznámena na formuláři Hlášení              |                         | nebylo podáno hlášení |
| Doklady o uhrazení nárokovaných výdajů<br>(výpis z bankovního účtu, pokladní<br>doklad) |                         | chybi bankovni výpisy |
| Kompletní žádost včetně všech přiloh je ti<br>do 21.11.2016.                            | 'eba doručit nejpozději | 1                     |

S pozdravem

elektronicky podepsáno

Obr. 4: Formulář "Chybník k Žádosti o platbu"

V případě, že příjemce je vyzván na opravu/doplnění některé dokumentace k Žádosti o platbu, tak se ve formuláři "Chybník k Žádosti o platbu" v tabulce v prvním či druhém sloupci "Název", ve kterém se zobrazuje text požadavku/ankety/otázky, co má příjemce opravit/doplnit viz. obrázek 5.

| Název                                                                                   | Název | Vysvětlivka           |
|-----------------------------------------------------------------------------------------|-------|-----------------------|
| číslo bankovního účtu příjemce souhlasí<br>se Žádostí o podporu                         |       | jiné číslo účtu       |
| změna čísla bankovního účtu příjemce<br>byla oznámena na formuláři Hlášení              |       | nebylo podáno hlášení |
| Doklady o uhrazení nárokovaných výdajů<br>(výpis z bankovního účtu, pokladní<br>doklad) |       | chybí bankovní výpisy |

Obr. 5: Název

V případě, že příjemce je vyzván na opravu/doplnění některé dokumentace k Žádosti o platbu, tak se ve formuláři "Chybník k Žádosti o platbu" v tabulce ve třetím sloupci "Vysvětlivka" zobrazuje, z jakého důvodu má být opraveno/doplněno viz. obrázek 6.

| Název                                                                                   | Název | Vysvětlivka           |
|-----------------------------------------------------------------------------------------|-------|-----------------------|
| číslo bankovního účtu příjemce souhlasí<br>se Žádostí o podporu                         |       | jiné číslo účtu       |
| změna čísla bankovního účtu příjemce<br>byla oznámena na formuláři Hlášení              |       | nebylo podáno hlášení |
| Doklady o uhrazení nárokovaných výdajů<br>(výpis z bankovního účtu, pokladní<br>doklad) |       | chybí bankovní výpisy |

Obr. 6: Vysvětlivka

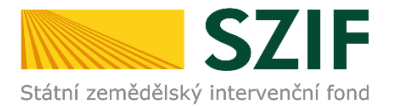

Po kliknutí na záložku "Přehled žádostí" se zobrazí nabídka přehledu žádostí, kde je možné si vyfiltrovat žádosti podle roku a podle Opatření, pokud má jeden příjemce více žádostí (vyznačeno červeným rámečkem na obrázku 7).

| <b>C7</b>                                                                        |                          |                                   |        | J.            |           |                  | Portál fo      | armáře   |
|----------------------------------------------------------------------------------|--------------------------|-----------------------------------|--------|---------------|-----------|------------------|----------------|----------|
| Státní zemědělský intervenční                                                    | í fond                   |                                   | in the | 1-            |           | R                |                | Real     |
|                                                                                  |                          | &                                 | 2      | Úvod          | Nastavení | Nápověda         | Přejít na…     | Odhlásit |
|                                                                                  | <b>A</b> > <u>Přehle</u> | <u>d podání</u> > Přehled žádostí |        |               |           |                  |                |          |
| Změnit JI<br><u>Rozšířené vyhledání</u>                                          | PŘEHL                    | .ED ŽÁDOSTÍ                       |        |               |           |                  |                |          |
| <ul> <li>Identifikační a kontaktní údaje</li> </ul>                              | Rok 2015                 | ✓ Opatření OPR 2014 - 2020        | ✓ ОК   |               |           |                  |                |          |
| > Identifikační a kontaktní údaje                                                |                          |                                   |        |               |           |                  |                |          |
| > Přiřazení kontaktů k žádostem                                                  | B - Prehleo              | 1 zadosti                         | ×.     |               |           |                  |                |          |
| ✓ Přehled podání                                                                 | Rok                      | Cislo żádosti                     | Zác    | dost/proces   | Sta       | itus žádosti     |                |          |
| > Přehled žádostí                                                                | 2015                     | CZ.10.5.110/5.3/0.0/15 001/00000  | OPF    | R 2014 - 2020 | F57       | '40 - neznámá h  | odnota         |          |
| > Množství mléka z mléčných výrobků pro                                          | 2015                     | CZ.10.2.103/2.4/0.0/15 001/00000  | OPF    | R 2014 - 2020 | Zar       | egistrování Žádo | osti o podporu |          |
| účely dotace na dojnice                                                          | 2015                     | CZ.10.2.103/2.4/0.0/15 001/00000  | OPF    | R 2014 - 2020 | Zar       | egistrování Žádo | osti o podporu |          |
| <ul> <li>Mléčné kvôty 2004-2015</li> </ul>                                       | 2015                     | CZ.10.2.103/2.4/0.0/15 001/00000  | OPF    | R 2014 - 2020 | Zar       | egistrování Žádo | osti o podporu |          |
| > Přehled hlášení o mléce                                                        | 2015                     | CZ.10.2.103/2.4/0.0/15 001/00000  | OPF    | R 2014 - 2020 | Zar       | egistrování Žádo | osti o podporu |          |
| > Hlášení o dodávkách syrového                                                   | 2015                     | CZ.10.2.103/2.4/0.0/15 001/00000  | OPF    | R 2014 - 2020 | Zar       | egistrování Žádo | osti o podporu |          |
| kravského mléka                                                                  | 2015                     | CZ.10.2.103/2.4/0.0/15 001/00000  | OPF    | R 2014 - 2020 | Zar       | egistrování Žádo | osti o podporu |          |
| <ul> <li>&gt; Hlasení o příměm prodejí</li> <li>&gt; Odeslaná blášení</li> </ul> | 2015                     | CZ.10.2.101/2.1/0.0/15 001/00000  | OPF    | R 2014 - 2020 | Zar       | egistrování Žádo | osti o podporu |          |
| ✓ Nová podání                                                                    |                          |                                   |        |               |           |                  |                |          |

Obr. 7 : Přehled žádostí

Po vyfiltrování přehledu Žádosti o platbu je nutné otevřít (kliknout) na konkrétní žádost, která bude doplňována, zvýrazněno na obrázku 8.

| <b>C7</b>                                                                       |                  |                                   |        |                 |           | 1                  | Portál fa    | ırmáře   |
|---------------------------------------------------------------------------------|------------------|-----------------------------------|--------|-----------------|-----------|--------------------|--------------|----------|
| Státní zemědělský intervenční                                                   | í fond           |                                   | - Anno | - 1-            |           | hor                |              | ACT C    |
|                                                                                 |                  | *                                 | 4      | Úvod            | Nastavení | Nápověda           | Přejít na…   | Odhlásit |
|                                                                                 | > <u>Přehled</u> | <u>l podání</u> > Přehled žádostí |        |                 |           |                    |              |          |
| Změnit JI<br><u>Rozšířené vyhledání</u>                                         | PŘEHL            | ED ŽÁDOSTÍ                        |        |                 |           |                    |              |          |
| <ul> <li>Identifikační a kontaktní údaje</li> </ul>                             | Rok: 2015        | ✓ Opatření: OPR 2014 - 2020       | ~      | ОК              |           |                    |              |          |
| > Identifikační a kontaktní údaje                                               | P. Dřoblod       | žádostí                           |        |                 |           |                    |              |          |
| > Přiřazení kontaktů k žádostem                                                 | Pok              | Číslo žádosti                     |        | Žádost/proces   | C+        | atus žádosti       |              |          |
| ✓ Přehled podání                                                                | KOK              |                                   | _      | Zadost/proces   | 50        |                    |              |          |
| > Přehled žádostí                                                               | 2015             | CZ.10.5.110/5.3/0.0/15 001/00000  |        | OPR 2014 - 2020 | F5:       | 740 - neznámá hoc  | Inota        |          |
| > Množství mléka z mléčných výrobků pro                                         | 2015             | CZ.10.2.103/2.4/0.0/15 001/00000  |        | OPR 2014 - 2020 | Zar       | registrování Žádos | ti o podporu |          |
| účely dotace na dojnice                                                         | 2015             | CZ.10.2.103/2.4/0.0/15 001/00000  |        | OPR 2014 - 2020 | Zar       | registrování Žádos | ti o podporu |          |
| Hiaseni o miece                                                                 | 2015             | CZ.10.2.103/2.4/0.0/15 001/00000  |        | OPR 2014 - 2020 | Zar       | registrování Žádos | ti o podporu |          |
| Přehled hlášení o mléce                                                         | 2015             | CZ.10.2.103/2.4/0.0/15 001/00000  |        | OPR 2014 - 2020 | Zar       | egistrování Žádos  | ti o podporu |          |
| > Hlášení o dodávkách syrového                                                  | 2015             | CZ.10.2.103/2.4/0.0/15 001/00000  |        | OPR 2014 - 2020 | Zar       | egistrování Žádos  | ti o podporu |          |
| kravského mléka                                                                 | 2015             | CZ.10.2.103/2.4/0.0/15 001/00000  |        | OPR 2014 - 2020 | Zar       | registrování Žádos | ti o podporu |          |
| <ul> <li>&gt; Hlášení o přímém prodeji</li> <li>&gt; Ododavá klážavá</li> </ul> | 2015             | CZ.10.2.101/2.1/0.0/15 001/00000  |        | OPR 2014 - 2020 | Zar       | registrování Žádos | ti o podporu |          |
| <ul> <li>Ouesidha hidsenii</li> </ul>                                           |                  |                                   |        |                 |           |                    |              |          |

Obr. 8 : Přehled žádostí

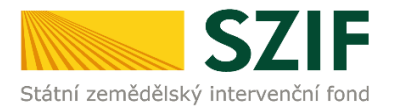

Následně se zobrazí "přehled žádostí", kde se zobrazuje důležitá informace, do kterého data musí být žádost doplněna. Na zobrazené liště po kliknutí na záložku "Další podání" se zobrazí nabídka k Doplnění Žádosti o platbu. Příjemce prostřednictvím "Doplnění Žádosti o platbu" vygeneruje žádost k doplnění (viz. obrázek 9).

| <b>C7</b>                                                                                            |                          |                             |                          |                  |               |          | Portál f   | armáře         |
|----------------------------------------------------------------------------------------------------|--------------------------|-----------------------------|--------------------------|------------------|---------------|----------|------------|----------------|
| Státní zemědělský intervenčn                                                                         | í fond                   |                             | in the                   | 1                |               | R        | Real       | Renze          |
|                                                                                                    |                          | 7                           | Úvod                     | Helpdesk         | Nastavení     | Nápověda | Přejít na… | Odhlásit       |
| TEST SYSTÉM                                                                                          | Přehled podání           |                             |                          |                  |               |          |            |                |
| Změnit JI<br>Rozšířené vyhledání                                                                     | PŘEHLED ŽÁDC             | OSTÍ                        |                          |                  |               |          |            |                |
| <ul> <li>Identifikační a kontaktní údaje</li> </ul>                                                  | Datum lhûty pro doplněn  | ní Žádosti o platbu k proje | ektu CZ. 10. 2. 102/2. 2 | 2/1.0/15_001/0   | 000 je do 25. | .11.2016 |            |                |
| <ul> <li>&gt; Identifikační a kontaktní údaje</li> <li>&gt; Přiřazení kontaktů k žádostem</li> </ul> | žel i                    |                             |                          |                  |               |          | Podrobr    | né postupy OPR |
| <ul> <li>Nastavení preferovaných kontaktních<br/>údajů</li> </ul>                                    | Číslo žádosti:           | CZ.10.2.102/2.2/1           | .0/15_001/0000           |                  |               |          |            |                |
| <ul> <li>Přehled podání</li> </ul>                                                                   | Žádost/proces:           | OPR 2014 - 2020             |                          |                  |               |          |            |                |
| <ul> <li>Hlášení o mléce</li> </ul>                                                                  | Status:                  | Projekt schválen            |                          |                  |               |          |            |                |
| > Mléčné kvóty 2004-2015                                                                             | Adresa:                  | Čéčova 662/20, 37           | 70 04, České Budějov     | rice - České Bud | ějovice 3     |          |            |                |
| > Přehled hlášení o mléce                                                                            | Datum podání:            | 30.10.2015                  |                          |                  |               |          |            |                |
| <ul> <li>Hlášení o dodávkách syrového<br/>kravského mléka</li> </ul>                                 | 1                        |                             |                          |                  |               |          |            |                |
| > Hlášení o přímém prodeji                                                                           | Životní cyklus žádosti D | Dokumenty k žádosti         | Další podání O           | deslané dokume   | nty           |          |            |                |
| > Odeslaná hlášení                                                                                   |                          |                             |                          |                  |               |          |            |                |
| ✓ Nová podání                                                                                        |                          |                             | Hlášení (                | o změnách        |               |          |            |                |
| <ul> <li>Jednotná žádost a žádosti AEO, AEKO<br/>a EZ</li> </ul>                                     |                          |                             | Doplnění Žá              | dosti o platt    | ou -          |          |            |                |

Obr. 9: Doplnění Žádosti o platbu

Dalším krokem je vygenerování předtisku doplnění Žádosti o platbu, které příjemce provede prostřednictvím tlačítka "Doplnění Žádosti o platbu k Žádosti o podporu" zvýrazněno na obrázku 10.

| 57                                                                        | Portál farmáře                                                                                                    |
|---------------------------------------------------------------------------|----------------------------------------------------------------------------------------------------|
| Státní zemědělský intervenčn                                              | í fond                                                                                                    |
|                                                                           | 👗 🔔 Úvod Helpdesk Nastavení Nápověda Přejit na… Odhlásit                                                                                                    |
| TEST SYSTÉM                                                               | Nová podání > Zádosti OP Rybářství – projektová opatření > Doplnění Žádosti o platbu                                                                                                    |
| Změnit JI<br><u>Rozšířené vyhledání</u>                                   | DOPLNĚNÍ ŽÁDOSTI O PLATBU                                                                                                    |
| <ul> <li>Identifikační a kontaktní údaje</li> </ul>                       | Contraction Contraction Contra |
| > Identifikační a kontaktní údaje                                         | Datum lhůty pro doplnění Žádosti o platbu k projektu CZ. 10.2. 102/2.2/1.0/15_001/0000010 je do 25.11.2016                                                                                                    |
| > Přířazení kontaktů k žádostem                                           |                                                                                                    |
| > Nastavení preferovaných kontaktních<br>údajů                            | Doplnění Žádosti o platbu<br>V případě, že bude v rámci administrace příjmu Žádosti o platbu na RO SZIF vyhotoven <i>Chybník k Žádosti o platbu</i> , je třeba vygenerovat <b>"Doplnění</b>                                                                                                    |
| <ul> <li>Přehled podání</li> </ul>                                        | Žádosti o platbu". Generování Žádosti o platbu k doplnění probíhá z aktuální verze podané Žádosti o platbu OPR. Doplněnou/opravenou Žádost o                                                                                                    |
| <ul> <li>Hlášení o mléce</li> </ul>                                       | produk, viesne pozodovaných priority prijemie zasle pres Porka ramané u obleh milo uvedeneno v chypriku a na Porkalu driha e s                                                                                                    |
| > Mléčné kvóty 2004-2015                                                  | v pripade, ze se nedostatky tykaji SOUPISKT, je nutne stannout k dopineni aktuani verzi souboru Soupiska učetnich dokladu ke zpusobnym<br>výdajům. V případě, že se nedostatky týkají ZÁVĚREČNÉ ZPRÁVY O REALIZACI, je nutné stáhnout k dopinění aktuální verzi souboru Závěrečná                                                                                                    |
| > Přehled hlášení o mléce                                                 | zpráva o realizaci projektu.                                                                                                    |
| <ul> <li>&gt; Hlášení o dodávkách syrového<br/>kravského mléka</li> </ul> | Pro doplnění formuláře Žádosti o platbu pokračujte na tlačitko "Doplnění Žádosti o platbu".                                                                                                    |
| > Hlášení o přímém prodeji                                                | Doplnění Žádosti o platbu k Žádosti o podporu                                                                                                    |
| > Odeslaná hlášení                                                        | GE.10.2.102/2.2/1.0/13_000/0000                                                                                                    |
|                                                                           |                                                                                                    |

Obr. 10: Doplnění Žádosti o platbu

Pozor: V případě, že příjemce klikne znovu (opětovně) na tlačítko "Doplnění Žádosti o platbu k Žádosti o podporu" se stejným registračním číslem, které už jednou vygeneroval, dojde k vygenerování aktuálního (**nového**) předtisku. Původně vygenerovaný předtisk se "přepíše" a nelze do něj nahrát "pdf" formulář z prvního generování! Vždy je nutné si stáhnout, vyplnit a nahrát "pdf" z nejaktuálnějšího tzn. posledního vygenerování!

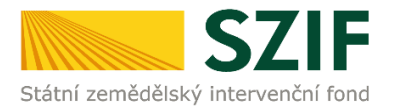

Po předchozím kroku se zobrazí informace o stavu generování doplnění žádosti a informace o průběhu. Následuje stažení žádosti "Stáhnout soubor" z PF do PC příjemce. Stažení se provede prostřednictvím "Stáhnout soubor" a následně uložení přes tlačítko "Uložit" – "Uložit jako" zvýrazněno na obrázku 11.

| <b>C7</b>                                                            |                       |                                    |                                                   | Sec.                   | Por                   | tál farmáře                        |
|----------------------------------------------------------------------|-----------------------|------------------------------------|---------------------------------------------------|------------------------|-----------------------|------------------------------------|
| Státní zemědělský intervenčni                                        | í fond                |                                    | - Anne                                            | And                    | Rein                  | - Int                              |
|                                                                      |                       |                                    | x _ 1                                             | Úvod Nastavení         | Nápověda Přej         | jít na Odhlásit                    |
|                                                                      | 🖌 > <u>Nová podár</u> | <u>ní</u> > <u>Žádosti OP Rv</u> l | <u>bářství – projektová opatření</u> > Doplnění ž | Žádosti o platbu       |                       |                                    |
| Změnit JI<br>Rozšířené vyhledání                                     | DOPLNĚ                | NÍ ŽÁDO                            | STI O PLATBU                                      |                        |                       |                                    |
| <ul> <li>Identifikační a kontaktní údaje</li> </ul>                  |                       |                                    |                                                   |                        | 23                    | Podrobné postupy OP                |
| > Identifikační a kontaktní údaje                                    | Sherry manager        |                                    |                                                   |                        |                       |                                    |
| > Přířazení kontaktů k žádostem                                      | stav genera           | ovani                              | 4.04                                              | 001                    |                       |                                    |
| Nastavení preferovaných kontaktních<br>údajů                         |                       |                                    | 10                                                | 0%                     |                       |                                    |
| <ul> <li>Přehled podání</li> </ul>                                   | Informace             | o průběhu                          |                                                   |                        |                       |                                    |
| <ul> <li>Hlášení o mléce</li> </ul>                                  |                       |                                    |                                                   |                        |                       |                                    |
| > Mléčné kvôty 2004-2015                                             | Madaua                | Onahimi I                          |                                                   |                        |                       | <ul> <li>vsecnny zpravy</li> </ul> |
| > Přehled hlášení o mléce                                            | vytvoreno             | záměr                              | Název projektu                                    |                        | Soubory               |                                    |
| <ul> <li>Hlášení o dodávkách syrového<br/>kravského mléka</li> </ul> | 08.11.2016            |                                    |                                                   |                        | Stav: Ve zpracování   | t                                  |
| > Hlášení o přímém prodeji                                           | 12:43:53              | 2.5                                | Doplnění Žádosti o platbu CZ. 10. 2. 1            | 04/2.5/0.0/15_002/0000 | <u>Závěrečná zprá</u> | iva o realizaci                    |
| > Odeslaná hlášení                                                   |                       |                                    |                                                   |                        | - <u>SULDISKA</u>     |                                    |
| ✓ Nová podání                                                        |                       |                                    |                                                   |                        |                       |                                    |
| <ul> <li>Jednotná žádost a žádosti AEO, AEKO<br/>a EZ</li> </ul>     | ⇐ Zpět na sez         | nam předtisků                      |                                                   | Pokračovat v podá      | ní s elektronický     | m podpisem                         |
| > Jednotná žádost včetně deklarace                                   |                       |                                    |                                                   |                        |                       | Uložit                             |
| nomědělské půdu a žádosti AEO                                        |                       |                                    |                                                   |                        |                       | Uložit jako                        |
| Chcete soubor Y_1000702936_20                                        | 161108_124345.p       | df (301 kB) z umí:                 | istění xpf.szif.cz otevřít nebo uložit?           | Otevřit                | Uložit 🔻              | Uložit a otevři                    |

#### Obr. 11: Stav generování

Do této stažené žádosti příjemce provede doplnění/opravu nedostatků, na které byl vyzván prostřednictvím formuláře "Chybník k Žádosti o platbu". V případě, že se nedostatky netýkají doplnění/opravení formuláře Žádosti o platbu, tak se v žádosti nic nemění. Tuto staženou Žádost o platbu pouze příjemce podepíše kvalifikovaným elektronickým podpisem a následně nahraje a odešle přes PF. Žádost o platbu musí být podepsaná kvalifikovaným elektronickým podpisem pouze příjemcem osobně (v případě právnických osob pak prostřednictvím příslušných členů jejich statutárního orgánu v souladu se stanoveným způsobem pro právoplatné jednání a podepisování za příslušnou právnickou osobu)!

V případě, že se nedostatky týkají formuláře **Soupisky účetních dokladů ke způsobilým výdajům**, je nutné stáhnout k doplnění aktuální verzi souboru **"Soupiska"**. V případě, že se nedostatky týkají formuláře **"Závěrečné zprávy o realizaci projektu"**, je nutné stáhnout k doplnění aktuální verzi souboru **"Závěrečná zpráva o realizaci"**.

V případě, že příjemce zvolí "Zpět na seznam předtisků", může vygenerované Doplnění Žádosti o platbu:

1. vymazat - vlastní smazání příjemce provede označením daného Doplnění Žádosti o platbu a stiskne tlačítko "Vymazat".

2. "přepsat" - příjemce klikne znovu (opětovně) na tlačítko "Doplnění žádosti o platbu k Žádosti o podporu" se stejným registračním číslem, které už jednou vygeneroval, čímž dojde k vygenerování aktuálního (**nového**) předtisku. Původně vygenerovaný předtisk se "přepíše" a nelze do něj nahrát "pdf" formulář z prvního generování! V tomto případě je nutné si znovu stáhnout, vyplnit a nahrát "pdf" z nejaktuálnějšího, tzn. posledního vygenerování!

pokračovat v podání přes tlačítko "Pokračovat v podání s elektronickým podpisem" (viz. obrázek
 12)

| Naposledy<br>uloženo          | Opatření /<br>záměr | Název projektu                                               | Akce                                                                                                    |
|-------------------------------|---------------------|--------------------------------------------------------------|----------------------------------------------------------------------------------------------------|
| <b>08.11.2016</b><br>12:43:53 | 2.5                 | Doplnění Žádosti o platbu<br>C2.10.2.104/2.5/0.0/15_002/0000 | Stav: Ve zpracování<br>Pokračovat v podání:<br>selektronickým podpisem.<br>Stáhnout žádost<br>Zdvěrcíná zrráva o realizaci |
|                               |                     |                                                              | Soupiska                                                                                                    |

Obr. 12: S elektronickým podpisem

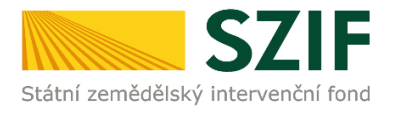

Dalším krokem je samotné nahrání již doplněné a kvalifikovaným elektronickým podpisem podepsané žádosti a popřípadě příloh z PC příjemce zpět na PF prostřednictvím "Procházet". Příjemce nahraje elektronicky podepsanou doplněnou Žádost o platbu případně Soupisku a Závěrečnou zprávu o realizaci (viz. obrázek 13) a následně uloží prostřednictvím tlačítka "uložit"(zvýrazněno na obrázku 18). V případě, že je příjemce vyzván k doplnění/opravení pouze příloh či jiné dokumentace, tak v žádosti nic nemění, pouze ji kvalifikovaným elektronickým podpisem podepíše.

| C71                                                                                                    | 2                                                              |                                                            |                                                                                                    |                                         |                           | and a                        |                  | Portál fo    | ırmáře             |
|----------------------------------------------------------------------------------------------------|----------------------------------------------------------------|------------------------------------------------------------|----------------------------------------------------------------------------------------------------|-----------------------------------------|---------------------------|------------------------------|------------------|--------------|--------------------|
| Státní zemědělský intervenční fo                                                                                                    | ond                                                            |                                                            | - Contraction                                                                                       |                                         | 1                         |                              | R                |              | Rearc              |
|                                                                                                    | *                                                              |                                                            | 4                                                                                                   | Úvod                                    | Helpdesk                  | Nastaven                     | í Nápověda       | Přejít na…   | Odhlásit           |
| Změnit JI<br>Rozšířené vyhledání                                                                                                    | <ul> <li>Stáhněte si soubo</li> <li>Dokument: Žádos</li> </ul> | or Závěrečná zprá<br>it o platbu OPR 14                    | áva o realizaci, doplňte ho a<br>4-20 - je podepsán kvalifiko                                       | a nahrajti<br>Ivaným ci                 | e zpátky.<br>ertifikátem. |                              |                  | ⊟ <u>Vše</u> | <u>chny zprávy</u> |
| <ul> <li>Identifikační a kontaktní údaje</li> <li>Identifikační a kontaktní údaje</li> </ul>                                                     | Doplnění                                                       | Žádosti o                                                  | platbu CZ.10.2.                                                                                     | 103/2                                   | 2.4/0.0/1                 | 5_001/0                      | 0000             |              |                    |
| <ul> <li>&gt; Přířazení kontaktů k žádostem</li> <li>&gt; Nastavení preferovaných kontaktních<br/>údajů</li> </ul>                               | Datum vytvoi                                                   | ření                                                       | <b>07.11.2016</b> 14                                                                                | k:42:24                                 |                           |                              | Status           |              |                    |
| ✓ Přehled podání                                                                                                    | Datum posled                                                   | lní změny                                                  | 07.11.2016 17                                                                                       | 1:06:50                                 |                           |                              | Připraveno k     | podání       |                    |
| Hlášení o mléce     Méčné kvóty 2004-2015     Přehled hlášení o mléce                                                                            | Operace/zám                                                    | ěr                                                         | Recirkulační zařízení a pri<br>systémy s dočišťov<br>výz                                            | 2.4<br>ůtočné<br>váním -<br>va 001      |                           |                              |                  |              |                    |
| Hlášení o dodávkách syrového<br>kravského mléka     Hlášení o přímém prodeji                                                                     | Žádost 🤶                                                       | Nomplexní recir                                            | <u>atbu OPR 14-20</u><br>rkulační systém s rybí lihní                                               |                                         | 07                        | <b>7.11.2016</b><br>17:06:48 |                  | Procháze     | :t                 |
| Odeslaná hlášení      Nová podání      Jednotná žádost a žádosti AEO, AEKO     a EZ                                                              | Soupiska                                                       | Soupisky účetn<br>soupisky účetn<br>Formuláře jsou<br>SZIF | <mark>kladu 1001054920 20161:</mark><br>ních dokladů ke způsobilým v<br>u zveřejněny na internetový | <u>107 144</u><br>výdajům.<br>ých strán | 225.pdf<br>07<br>kách     | <b>7.11.2016</b><br>17:06:50 |                  | Procháze     | :t                 |
| <ul> <li>Jednotná žádost včetně deklarace<br/>zemědělské půdy a žádosti AEO,<br/>AEKO a EZ pro rok 2016</li> <li>Deklarace chowu koní</li> </ul> | Závěrečná<br>zpráva o<br>realizaci                             | ZaverecnaZ<br>Závěrečná zpro<br>standardizovan             | Zprava 1001054920 2016:<br>áva o realizaci projektu na<br>ném formuláři                             | <u>1107 14</u>                          | <u>4224.pdf</u><br>07     | <b>7.11.2016</b><br>14:42:28 |                  | Procháze     | :t                 |
| Změny a vyšší moci u zvířat      Prokázání produkce ovocných druhů      Docence zá žádově                                                        | Přílohy                                                        |                                                            |                                                                                                    |                                         |                           | Hledat                       | v typech příloh: |              |                    |

Obr. 13: Nahrání doplněné Žádosti o platbu

V případě, že nahraná doplněná žádost obsahuje nějakou chybu, tak se pole zbarví červeně (obrázek 14).

| Datum vytvoření                        | <b>11.11.2016</b> 12:52:38                        |                               | Status        |
|----------------------------------------|---------------------------------------------------|-------------------------------|---------------|
| Datum poslední změny                   | <b>11.11.2016</b> 13:10:52                        |                               | Ve zpracování |
| Operace/záměr                          | 2.2 a)<br>Investice do akvakultury -<br>výzva 001 |                               |               |
| Žádost 👷 Žádost o pla<br>Pásový bagr a | a <u>tbu OPR 14-20</u><br>vodní žací stroj 2016   | <b>11.11.2016</b><br>13:10:49 | Procházet     |

Obr. 14: nahrání Žádosti o platbu

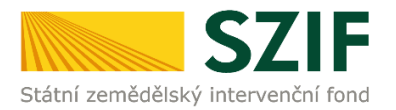

V případě, že nahraná doplněná žádost bude bez chyby, tak se pole zbarví zeleně (obrázek 15).

| Datum vytvoření                                                 | <b>11.11.2016</b> 12:52:38           |                               | Status              |  |
|-----------------------------------------------------------------|--------------------------------------|-------------------------------|---------------------|--|
| Datum poslední změny                                            | <b>11.11.2016</b> 13:13:10           |                               | Připraveno k podání |  |
| 0perace/záměr 2.2 a)<br>Investice do akvakultury -<br>výzva 001 |                                      |                               |                     |  |
| Žádost 🞗 Přípojná zař                                           | <u>platbu OPR 14-20</u><br>zení 2016 | <b>11.11.2016</b><br>13:13:07 | Procházet           |  |

Obr. 15: Nahrání doplněné Žádosti o platbu

Následně příjemce nahranou žádost uloží prostřednictvím tlačítka "uložit", zobrazeno na obrázku 16.

| 🛇 Další přílohy |                |
|-----------------|----------------|
| Typ přílohy     | Datum nahrání  |
| Další přilohy   | Vyberte soubor |
|                 |                |
|                 | uk             |
| pět             |                |

Obr. 16: Uložení nahrané doplněné Žádosti o platbu

V případě dokládání skenovaných příloh je nezbytné provést sken tak, aby byl čitelný. Pro optimální skenování doporučujeme použít černobílý formát barvy, typ souboru pdf a rozlišení maximálně 300 DPI. Možné nastavení je znázorněno na obr. 17.

| lové skenování                  |                                             |                        | × |
|---------------------------------|---------------------------------------------|------------------------|---|
| Skener: Název                   | zařízení Změnit                             |                        |   |
| Profil:                         | Fotografie (Výchozi) 👻                      |                        |   |
| Zdroj:                          | Stolní skener 🔹                             |                        |   |
| Formát papíru:                  | ·                                           |                        |   |
| Formát barvy:                   | Černobílý 🗸                                 |                        |   |
| Typ souboru:                    | PDF (sobor pdf) -                           |                        |   |
| Rozlišeni (DPI):                | 300                                         |                        |   |
| Jas                             | 0                                           |                        |   |
| Kontrast                        | 0                                           |                        |   |
| Zobrazovat nál<br>samostatné so | hled obrázků nebo je skenovat jako<br>ubory |                        |   |
|                                 |                                             | Náhled Skenovat Storno |   |

Obr. 17: Doporučené nastavení při skenování

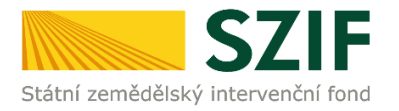

Pokud byl příjemce vyzván na doplnění žádosti a příloh nebo pouze příloh zařadí přílohy podle toho, zda jsou povinné, nepovinné nebo další přílohy. Dále tyto přílohy "dočasně" nahraje na PF prostřednictvím tlačítka "Vyberte soubor" a přes pole "Popis" je pojmenuje (zobrazeno na obrázku 18). **Maximální velikost jednoho "souboru", který je možno nahrát k jednotlivým přílohám je 10 MB.** 

| Přílo                 | hy                                                                                                    | Hiedat v typech příloh:                                                                                                    |                              |                       |                |
|-----------------------|----------------------------------------------------------------------------------------------------|----------------------------------------------------------------------------------------------------|------------------------------|-----------------------|----------------|
| ⊘ P                   | ovinné přílohy                                                                                                    |                                                                                                    |                              |                       |                |
|                       | Typ přílohy                                                                                                    | Datum nahrání                                                                                                    |                              |                       |                |
| účet<br>dokl:<br>účet | ní/daňové doklady (např. faktury, parago<br>ady musejí splňovat náležitosti účetního d<br>nictví, ve znění pozdějších předpisů | ny, pokladní doklady apod.) související s realizací projektu. Účetní<br>okladu, definované v § 11 Účetní doklady zákona č. 563/1991 Sb., o<br>Vyberte soubor |                              |                       |                |
| ٢                     | H 1000236161 20161202 075007 1480<br>Popis (max. 64 znaků): popis přílohy č.1                                                  | 669136977.pdf                                                                                                    | Případné odstrar             | nění dočasně          |                |
| ٢                     | H 1000236161 20161201 091756 1480<br>Popis (max. 64 znaků): popis přilohy č.2                                                  | 669150019.odf                                                                                                    | přes tlačítko<br>před každou | umístěné<br>přílohou. |                |
| ٢                     | H_1000972682_20160912_151305_1480<br>Popis (max. 64 znaků): popis přilohy č.3                                                  | 669205806.pdf                                                                                                    |                              |                       |                |
| dokla<br>úhra<br>osob | ady o uhrazení nárokovaných výdajů (nap<br>da prováděna z jiného účtu, než který je u<br>va potvrdí příjem hotovosti)          | ř. výpis z bankovního účtu vč. sm louvy o vlastnictví účtu, pokud byla<br>weden v Žádosti o podporu, pokladní doklad, na kterém oprávněná<br>Vyberte soubor  |                              |                       |                |
| Obr.                  | 18: zobrazení dočasně ulo                                                                                                    | ožených příloh                                                                                                    |                              |                       |                |
|                       |                                                                                                    |                                                                                                    | 🕑 Další přílohy              |                       |                |
| Po n                  | ahrání všech požadova                                                                                                    | aných příloh, na které byl příjemce                                                                                                    | Typ pillohy                  | Datum nahrání         |                |
| vyzv                  | án, příjemce uloží tyl                                                                                                    | to přílohy prostřednictvím tlačítka                                                                                                    | Další přílohy                |                       | Vyberte soubor |

| Přílo                | hy                                                                                                    | Hledat v typech příloh:                                                                                                 | Obr. 19: Uložení příloh                                                  |
|----------------------|----------------------------------------------------------------------------------------------------|----------------------------------------------------------------------------------------------------|--------------------------------------------------------------------------|
| ⊘ P                  | Povinné přílohy                                                                                                    |                                                                                                    |                                                                          |
|                      | Typ přílohy                                                                                                    | Datum nahrání                                                                                                    |                                                                          |
| účet<br>dokl<br>účet | tní/daňové doklady (např. faktury, paragony, pokladní doklad<br>lady musejí splňovat náležitosti účetního dokladu, definované<br>tnictví, ve znění pozdějších předpisů | y apod.) související s realizací projektu. Účetní<br>v § 11 Účetní doklady zákona č. 563/1991 Sb., o<br>Vyberte soubor. | Odstranění uložené přílohy lze                                           |
|                      | <u> Н 1000236161 20161202 075007 1480669136977.pdf</u> (Т)<br>popis pillohy č.1                                                                                        | <b>02.12.2016</b><br>10:03:56 5                                                                                         | рrovést nejprve zašrtnutím                                               |
|                      | <u> Н 1000236161 20161201 091756 1480669150019.pdf</u> (Т)<br>popis přílohy č.2                                                                                        | <b>02.12.2016</b><br>10:03:57 5                                                                                         | "check boxu" umisteneho<br><sup>66KB</sup> před přílohou a poté tlačítka |
|                      | <u> Н 1000972682 20160912 151305 1480669205806.pdf</u> (Т)<br>popis příldhy č.3                                                                                        | <b>02.12.2016</b><br>10:03:57 8                                                                                         | 48KB Smazat označené přilohy                                             |
| dokl<br>úhra<br>osot | lady o uhrazení nárokovaných výdajů (např. výpis z bankovní<br>ida prováděna z jiného účtu, než který je uveden v Žádosti o<br>pa potvrdí příjem hotovosti)            | la                                                                                                    |                                                                          |

Obr. 20: zobrazení uložených příloh

"uložit" zobrazeno na obrázku 19.

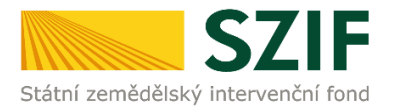

V případě doložení některé přílohy v listinné podobě je potřeba zaškrtnout pole "příloha v listinné podobě" a následně vepíše název přílohy a uloží (viz. obrázek 21). V případě zaslání poštou je nutné, aby nejpozději v den uplynutí lhůty byly dokumenty již doručeny na RO SZIF.

|   | příloha v listinné podobě<br>Vyberte soubor                                      |  |
|---|----------------------------------------------------------------------------------|--|
| 9 | Příloha v listinné podobě Popis (max. 64 znaků): popis přílohy v listinné podobě |  |

Obr. 21: Nahrání žádosti a příloh v listinné podobě

Po nahrání doplněné a elektronicky podepsané žádosti popř. povinných, nepovinných a dalších příloh a jejich uložení lze pokračovat v podání prostřednictvím tlačítka "Pokračovat v podání" viz obrázek 22.

| 🛇 Další přílohy |                   |
|-----------------|-------------------|
| Typ přílohy     | Datum nahrání     |
| Další přílohy   | Vyberte soubor    |
|                 |                   |
|                 | ulo               |
| Zpēt            | Pokračovat v podá |

Obr. 22: Nahrání žádosti a příloh

V následujícím kroku (obrázek 23) se příjemci zobrazí strana se souhrnnými informacemi týkající se doplnění Žádosti o platbu. Příjemce zaškrtne pole "Souhlasím s podobou žádosti a dalšími závazky". Po zaškrtnutí se automaticky zpřístupní pole "Podat Žádost", na které příjemce klikne.

| o opinicin 1                       | uuosii o                                    | pidibu C2.10.2.102/2                                                                     |                                                          |                          |                             |
|------------------------------------|---------------------------------------------|------------------------------------------------------------------------------------------|----------------------------------------------------------|--------------------------|-----------------------------|
| Datum vytvoř                       | ení                                         | <b>09.11.2016</b> 15:37:52                                                               |                                                          | Status                   |                             |
| Datum posled                       | ní změny                                    | <b>09.11.2016</b> 16:01:58                                                               |                                                          | Připraveno k podár       | ú                           |
| Operace/zámi                       | ĕr                                          | 2.2 a)<br>Investice do akvakultury -<br>výzva 001                                        |                                                          |                          |                             |
| Žádost 🤶                           | Nákup autom                                 | <del>latbu OPR 14-20</del><br>obilu                                                      |                                                          | <b>09</b><br>1           | . <b>11.2016</b><br>5:57:07 |
| Soupiska                           | SoupiskyD<br>soupisky účet<br>internetových | okladu 1000241548 20161109 15:<br>ních dokladů ke způsobilým výdajům<br>n stránkách SZIF | 3 <mark>753.pdf</mark><br>I. Formuláře jsou zveřejněny I | na 09                    | .11.2016<br>5:37:57         |
| Závěrečná<br>zpráva o<br>realizaci | Zaverecna<br>Závěrečná zp                   | Zprava 1000241548 20161109 15<br>ráva o realizaci projektu na standar                    | <u>i3752.pdf</u><br>dizovaném formuláři                  | <b>09</b><br>1           | .11.2016<br>5:37:57         |
| Přílohy<br>Dalží ažilahy           |                                             |                                                                                          |                                                          |                          |                             |
| Typ přílohy                        |                                             |                                                                                          |                                                          | velikost                 |                             |
| Další přílohy                      |                                             |                                                                                          |                                                          |                          |                             |
| příloha v list                     | tinné podobě                                |                                                                                          |                                                          |                          | 38                          |
|                                    |                                             |                                                                                          |                                                          | Celková v                | elikost příloh: 3           |
| ět                                 |                                             |                                                                                          | <b>I</b> s                                               | iouhlasím s podobou žádo | osti a dalšími zá           |
|                                    |                                             |                                                                                          |                                                          |                          | Dodat žá                    |

Obr. 23: Souhrn

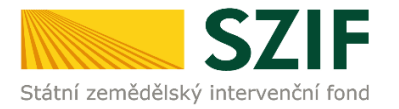

Po doplnění Žádosti o platbu se příjemci zobrazí strana (obrázek 24), kde pod odkazem "Stáhnout soubor" je doplněná Žádost o platbu a pod odkazem "Stáhnout potvrzení" je Potvrzení o přijetí "doplnění Žádosti o platbu/příloh".

| Státní zemědělský intervenčn                                                                         | í fond     |                       |                         | errs o        |                |            | R            | Portál fa                      | irmáře<br>R |
|----------------------------------------------------------------------------------------------------|------------|-----------------------|-------------------------|---------------|----------------|------------|--------------|--------------------------------|-------------|
|                                                                                                    |            | *                     | 4                       | Úvod          | Helpdesk       | Nastavení  | Nápověda     | Přejít na…                     | Odhlásit    |
| TEST SYSTÉM<br>Změnit JI<br>Rozšířené vyhledání                                                      | Stav       |                       |                         | 10            | 0%             |            |              |                                |             |
| <ul> <li>Identifikační a kontaktní údaje</li> </ul>                                                  | Hotovo     |                       |                         |               |                |            |              |                                |             |
| <ul> <li>&gt; Identifikační a kontaktní údaje</li> <li>&gt; Přiřazení kontaktů k žádostem</li> </ul> | Informace  | o průběhu             |                         |               |                |            |              |                                |             |
| > Nastavení preferovaných kontaktních                                                                |            |                       |                         |               |                |            |              | ⊞ <u>Vše</u>                   | chny zprávy |
| údajů                                                                                                | Vytvořeno  | Opatření /<br>záměr   | Název projektu          |               |                |            | Soubory      |                                |             |
| <ul> <li>Přehled podání</li> <li>Hlášení o mléce</li> </ul>                                          |            |                       |                         |               |                |            | 🙎 Elektroni  | cky podepsáno:                 |             |
| > Mléčné kvóty 2004-2015                                                                             | 10.11.2016 | 001 0 0 - )           | Deele Xel Žádeeli e ele | t. c7 10 0 1  | 00/0 0/1 0/15  | 001/00000  | Číslo jed    | nací:                          |             |
| > Přehled hlášení o mléce                                                                            | 15:16:34   | <u>v</u> <u>2.2a)</u> | Dopineni Zadosti o pla  | tbu C2.10.2.1 | 102/2.2/1.0/15 | _001/00000 | SZIF/20      | 16/0568863                     |             |
| <ul> <li>&gt; Hlášení o dodávkách syrového<br/>kravského mléka</li> </ul>                            |            |                       |                         |               |                |            | L Stáhnou    | t <u>žádost</u><br>t potvrzení |             |
| > Hlášení o přímém prodeji                                                                           |            |                       |                         |               |                |            |              |                                |             |
| > Odeslaná hlášení                                                                                   |            |                       |                         |               |                |            | D-los X-root |                                | ( d         |
| Y Nová podání                                                                                        |            |                       |                         |               |                |            | Pokracovat   | na odeslané i                  | adosti      |

Obr. 24: Stav

Tímto krokem bylo úspěšně podáno "Doplnění Žádosti o platbu". Tato odeslaná žádost je k dispozici v sekci Žádost OP Rybářství záložka "Odeslané žádosti" znázorněno na obrázku 25. Při kliknutí na níže uvedenou "značku" (ke které vede šipka) si příjemce může zobrazit žádost a přílohy, které odeslal.

| <ul> <li>Žádosti OP Rybářství – projektová<br/>opatření</li> </ul> | Žácost o                      | platbu OPR                    |                                                              |                                          |
|--------------------------------------------------------------------|-------------------------------|-------------------------------|--------------------------------------------------------------|------------------------------------------|
| > Žádost OP Rybářství                                              | Vytvo no                      | Opatření /<br>záměr           | Název projektu                                               | Soubory                                  |
| > Doplnění žádosti                                                 |                               |                               |                                                              | <b>a</b>                                 |
| > Žádost o přezkum                                                 |                               |                               |                                                              | Elektronicky podepsáno:<br>Platný podpis |
| Standardní roční monitorovací<br>zpráva                            | <b>10.11.2016</b><br>15:16:34 | <b>10.11.2016</b><br>15:16:34 | Doplnění Žádosti o platbu CZ. 10.2. 102/2.2/1.0/15_001/00000 | Číslo jednací:<br>SZIF/2016/0568863      |
| > Rozpracované žádosti                                             |                               |                               |                                                              | Stáhnout žádost<br>Stáhnout potvrzení    |
| > Odeslané žádosti                                                 |                               |                               |                                                              |                                          |

Obr. 25: Odeslané žádosti